## Uploading videos to the box file

This is required or preferred for several projects. Please check the showbook for photo/video requirements for your projects.

https://uofi.app.box.com/f/ae16abd2cc2a4db2b98caff6ce346510

### Android, Computer and IOS

Your phone/computer may differ a little bit in what you actually may need to do, but the overall concept will be the same.

When you receive the link above via email click on it and you will be taken to a webpage that looks like this.

Click– Select files

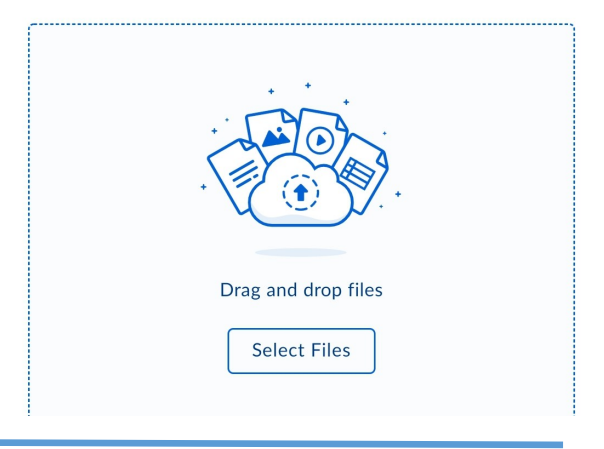

Once you click "select files" you will see this ....

### Android: If you see this-

# click documents

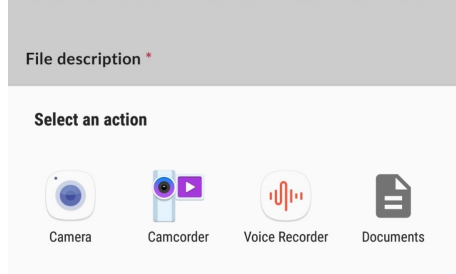

If your on a computer, click documents or pictures

### IOS: If you see this, click photo library

| · · · · · · · · · · · · · · · · · · · |     |
|---------------------------------------|-----|
| Take Photo or Video                   | 6   |
| Photo Library                         |     |
| Browse                                | ••• |
| Cancel                                |     |

At this point you will be taken to your camera roll or computer files, where you can select the photos or videos you want to upload.

#### Android, Computer and IOS

Once you have made a selection the image/video name will populate in the upload files section.

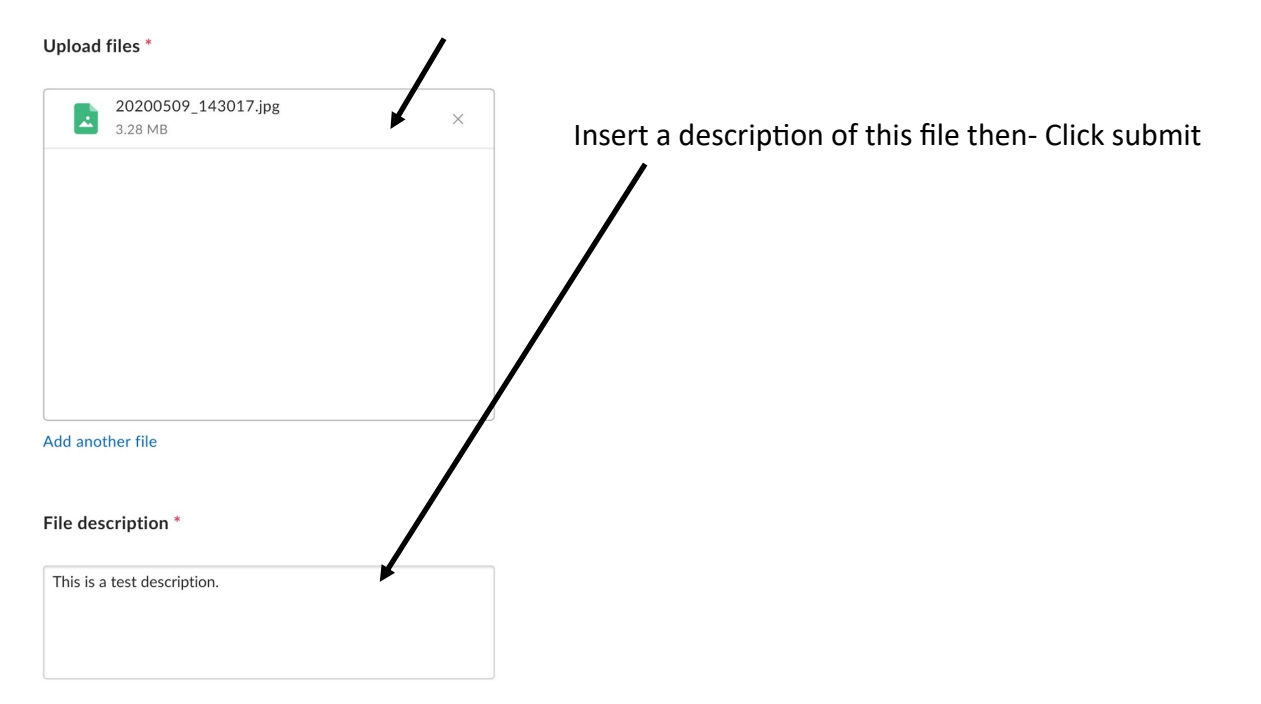

Android, Computer and IOS

Success! Your file has been submitted.

Once you see this screen you can close and then repeat the steps above to upload more images/ videos.

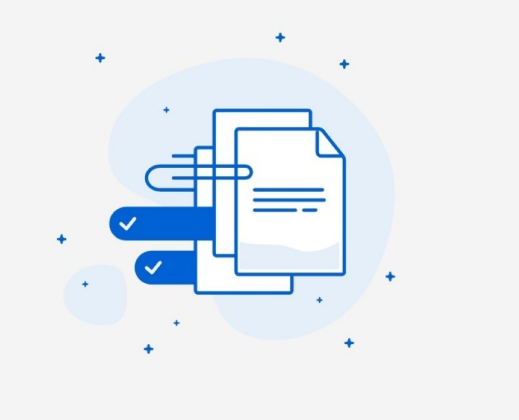